## Vejledning 1: Scene detection i DaVinci Resolve 16

Hent filmfilen ind i DaVinci Resolve. Inden man gør det, skal man undersøge, hvilken Frame Rate eller Billedhastighed videofilen har – typisk 24, 25, eller 30 fps (frames per second). Stumfilm har ofte været vist med en billedhastighed på under 24 billeder i sekundet, men det afgørende her er VIDEOFILENS Frame Rate, som godt kan være højere, fordi der kan være interlacing eller digitalt genererede mellem-frames. Hvis man ikke ved det, kan man åbne videofilen i VLC Player, trykke CTRL + I, vælge fanen Codec, og se under "Billedhastighed". Så kan man vælge den rigtige Frame Rate i DaVinci Resolve inden man henter filmfilen ind.

Når det er gjort:

Vælg MEDIA tab

Find videofilen i mappetræet øverst til venstre

Højreklik på filen og vælg Scene Cut Detection

Klik på knappen Auto Scene Detect

Gennemgå klippene, så alle klip er med, og at alle er korrekte (som beskrevet i disse instruktioner):

- Auto Cut Detection with DaVinci Resolve
- https://www.youtube.com/watch?v=HqjhF1wfIOk

• DaVinci Resolve scene detection instructions <u>https://www.digiprotips.com/automatically-cut-up-your-video-in-resolve-with-scene-cut-detection/</u> <u>https://www.premiumbeat.com/blog/speed-color-workflow-using-scene-cut-detection/</u>

Klik på knappen Add Cuts to Media Pool

Vælg CUT tab

Markér alle klip (CTRL + A)

Højreklik og vælg Create New Timeline Using Selected Clips